## X11 のインストール - MacOS X 10.8

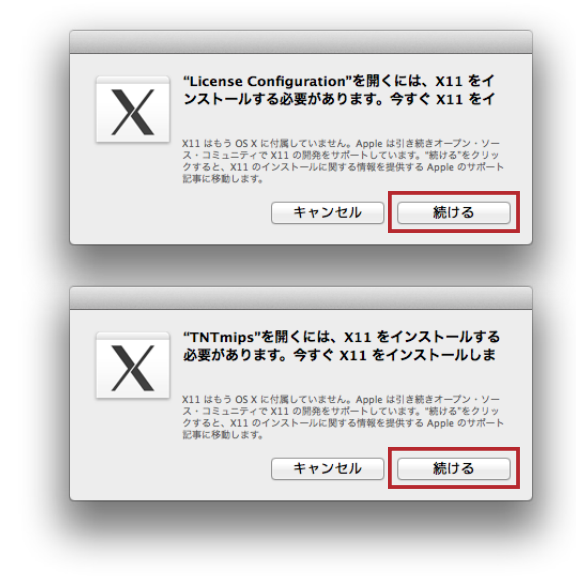

1. TNT 製品の動作には X11 2.1 が必要です。 X11 は Mac OS 10.8 以降 OS に含まれていません。 X11 が入っ ていない場合、左のようなメッセージが表示されます。 指示に従って XQuartz をダウンロードしてインストールし て下さい。

 2. [続ける]をクリックします。MacOSのX11の情報 サイトが表示されます。指示されたリンクをクリックし、 XQuartz projectのサイトを表示します。MacOSX用の Xquartzをダウンロードします。

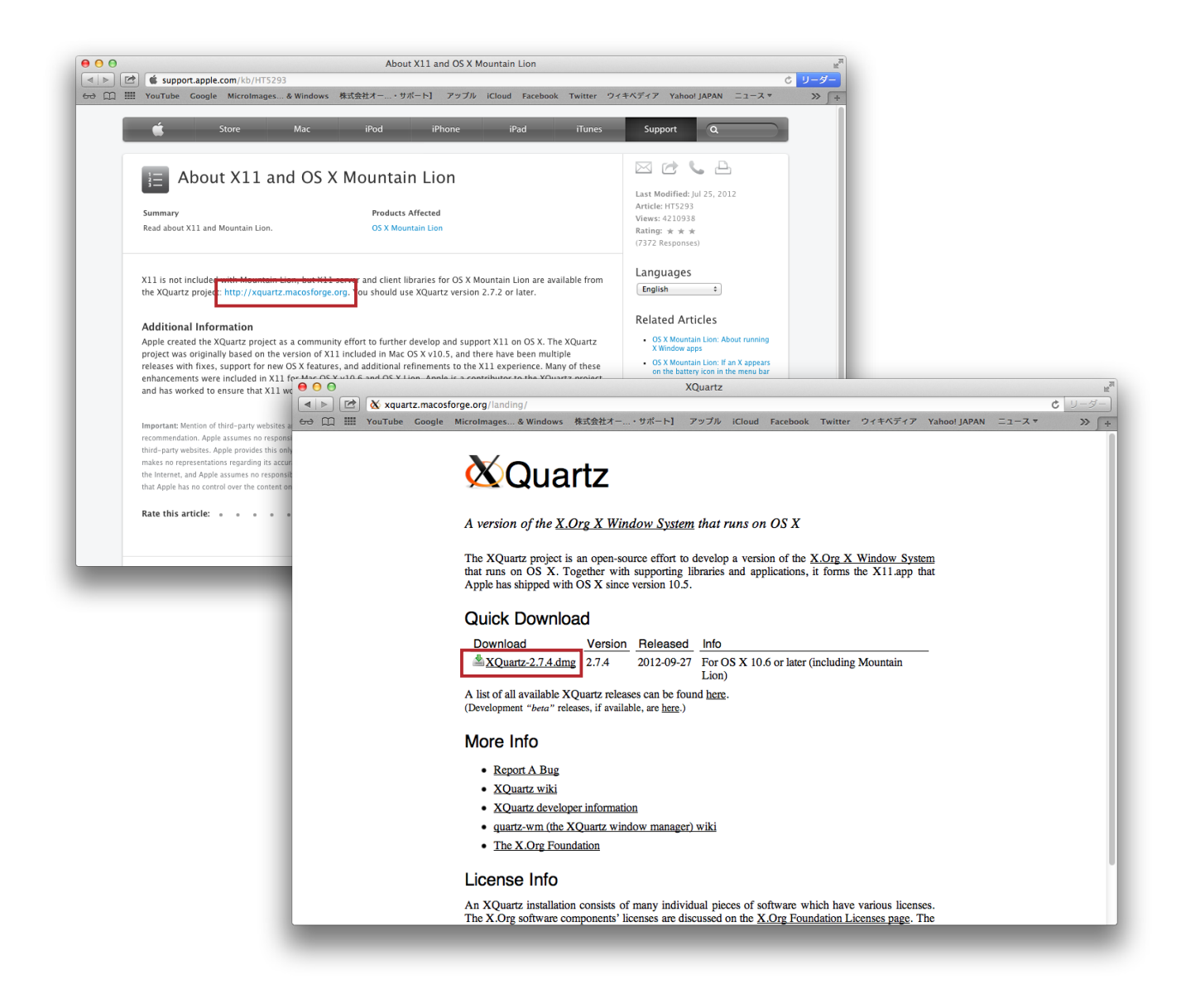

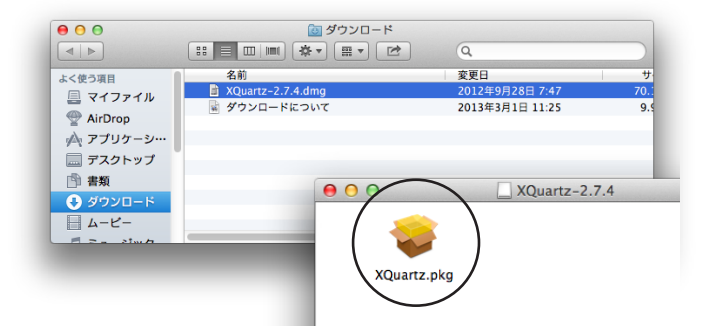

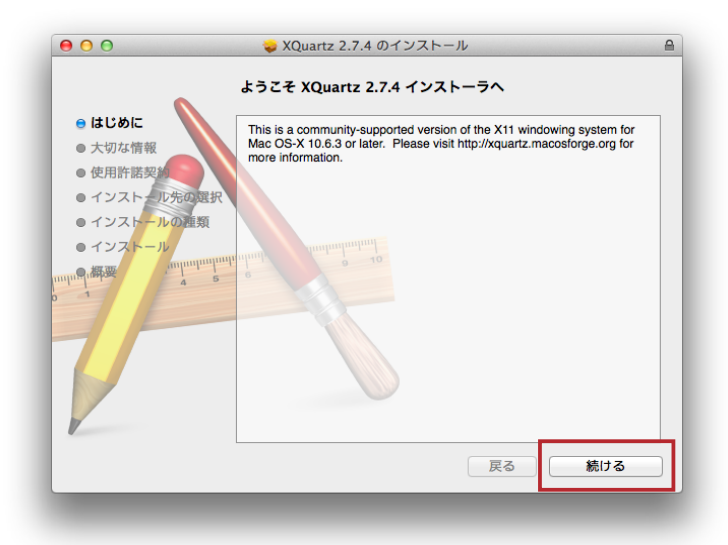

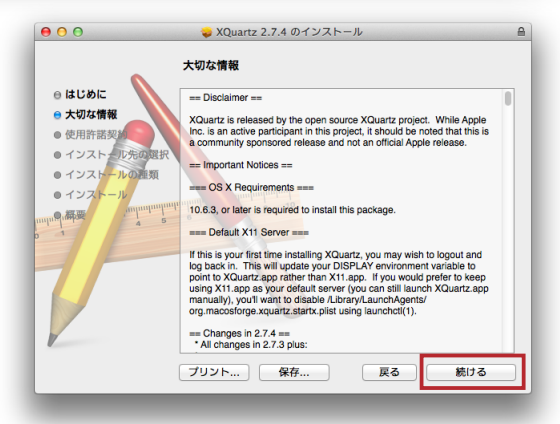

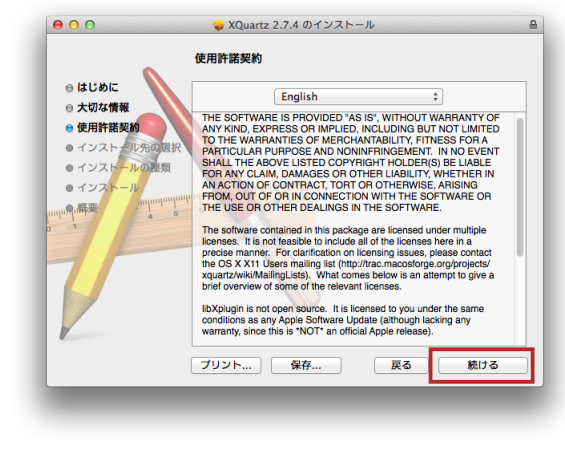

3. ダウンロードした pkg ファイルを開きます。

4. XQuartz のインストーラが起動します。画面の指示に従ってインストールして下さい。

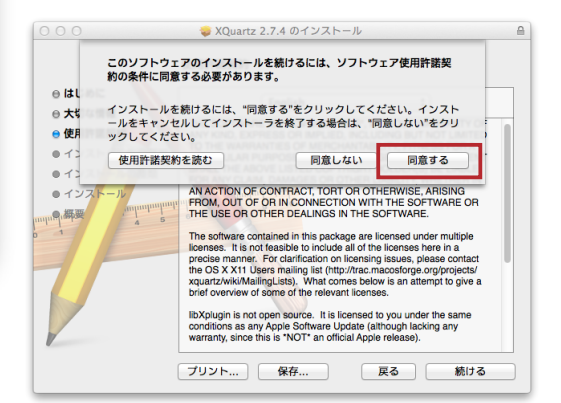

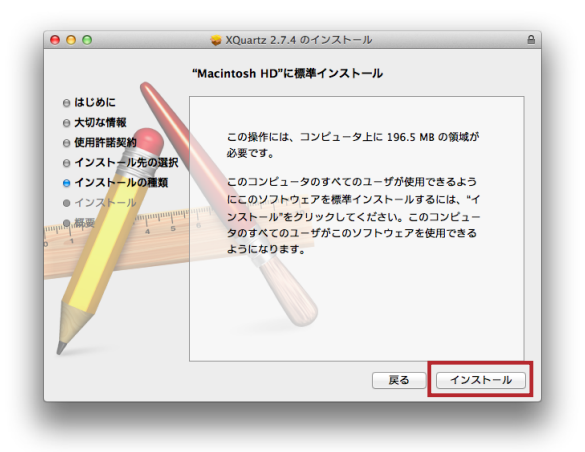

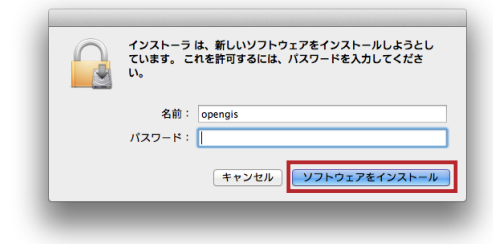

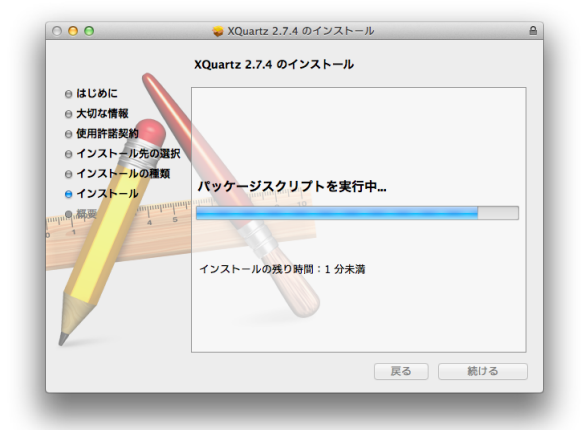

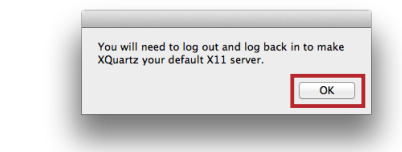

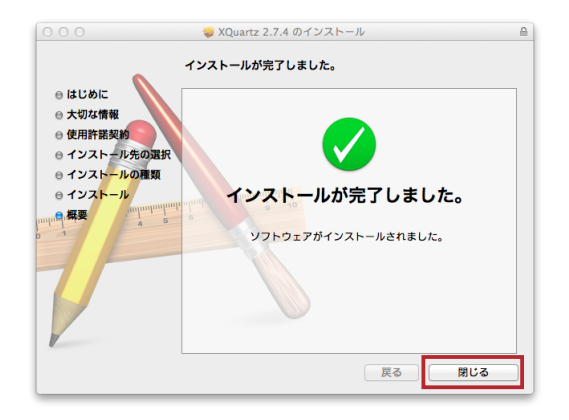

5. <認証>ウィンドウが開きます。管理者の名前とパス ワードを入力し続行します。

6. インストール完了後、一度ログオフし、再度ログインし て下さい。

以上で TNTmips が動作するようになります。

2013.3 OpenGIS